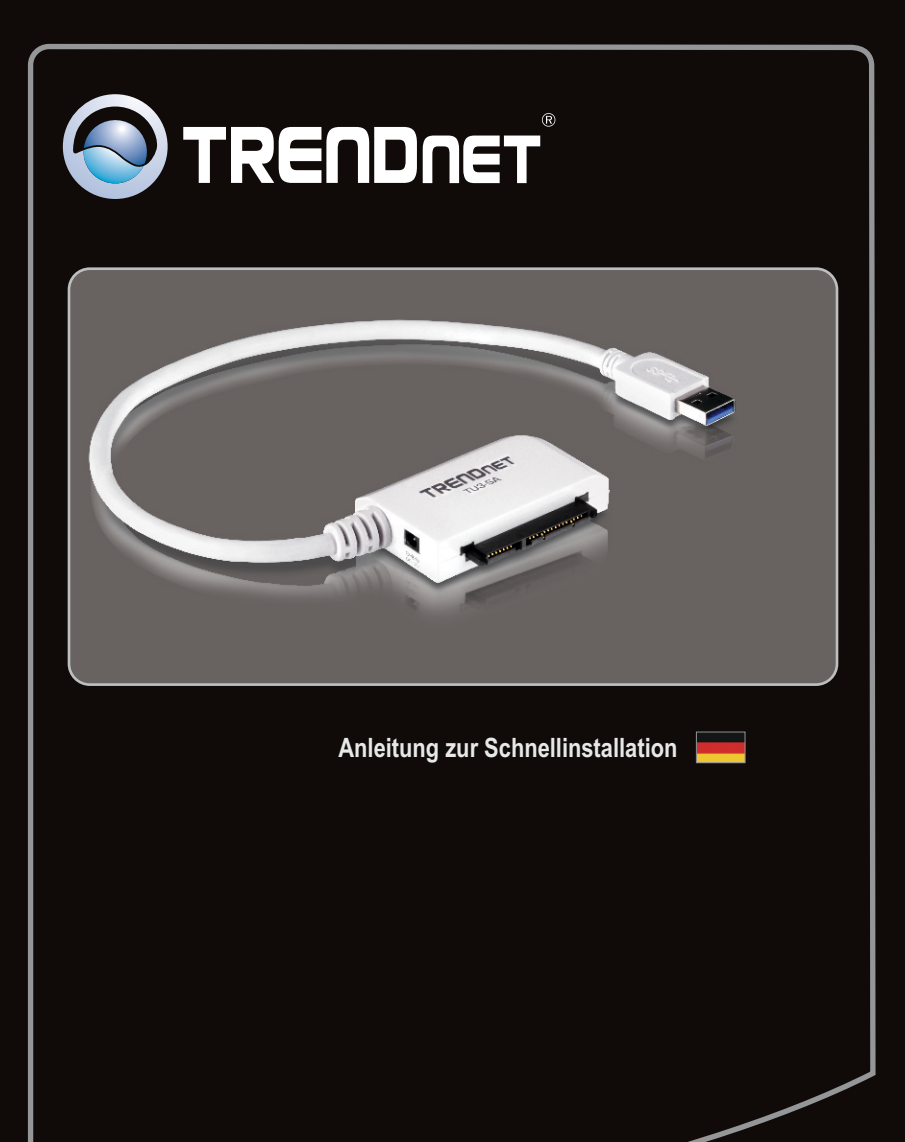

# **Table of Contents**

| Deutsch                                   | 1 |
|-------------------------------------------|---|
| 1. Bevor Sie anfangen                     | 1 |
| 2. Installation der Hardware              | 2 |
| 3. Zugriff auf die Festplatten des TU3-SA | 4 |
|                                           |   |
|                                           |   |
| Troubleshooting                           | 5 |

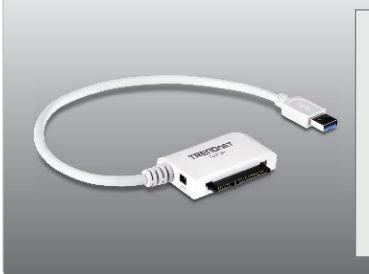

### Packungsinhalt

- TU3-SA
- Mehrsprachige Installationsanleitung
- Stromadapter (12V DC, 2A)

# Voraussetzungen für die Installation

- USB-Port: 3.0, 2.0 order 1.1
- 2.5 " oder 3,5" SATA I / II Festplatten

| Unterstützte Betriebssysteme | Prozessor             | Speicher            |
|------------------------------|-----------------------|---------------------|
| Windows 7 (32/64-bit)        | 1GHz oder schneller   | 1GB RAM oder mehr   |
| Windows Vista (32/64-bit)    | 800MHz oder schneller | 512MB RAM oder mehr |
| Windows XP (32/64-bit)       | 300MHz oder schneller | 256MB RAM oder mehr |

#### Hinweis:

- 1. Festplatte NICHT im Lieferumfang enthalten.
- 2. Einige Betriebssysteme unterstützen USB 3.0 nicht.

# 2. Installation der Hardware

1. Verbinden Sie Ihre SATA-Festplatte mit dem TU3-SA.

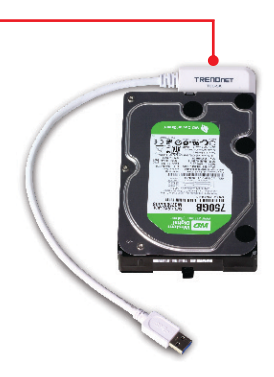

# ENGLISH

#### Hinweis:

Beim Anschluss einer 2,5 "SATA Festplatte ist keine externe Stromversorgung erforderlich. Gehen Sie weiter zu Schritt 4.

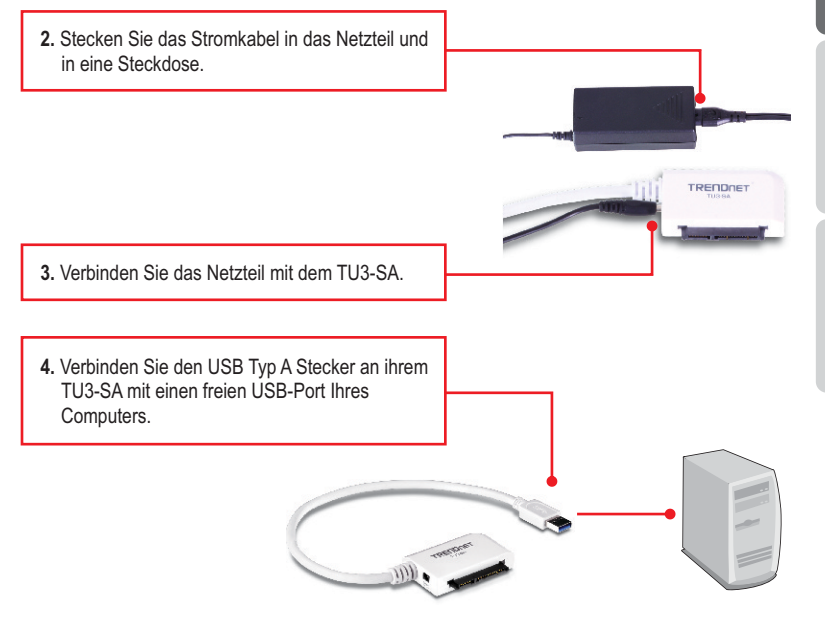

1. Die Treiber werden automatisch installiert.

#### Hinweis:

Es ist zu empfehlen, eine fabrikneue Festplatte zunächst neu zu formatieren. Weitere Informationen dazu finden Sie in Antwort 2 der Problemlösungen.

#### Die drahtlose Verbindung ist jetzt vollständig konfiguriert.

Weitere Informationen zu den Konfigurations- und erweiterten Einstellungen des **TU3-SA** finden Sie im Abschnitt "Problembehandlung" der Bedienungsanleitung auf der beiliegenden CD-ROM oder auf der Website von TRENDnet unter http://www.trendnet.com.

#### **Registrieren Sie Ihr Produkt**

Nehmen Sie sich bitte einen Moment Zeit und registrieren Sie Ihr Produkt online, so dass Sie unsere umfassenden Support- und Kundendienstleistungen in Anspruch

nehmen können: www.trendnet.com/register

Vielen Dank für den Kauf eines TRENDnet-Produkts

## 3. Zugriff auf die Festplatten des TU3-SA

#### Windows 7 / Vista / XP

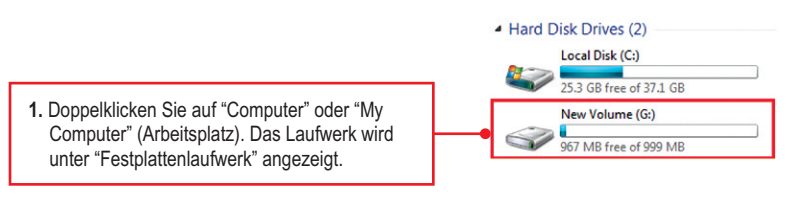

### Ihre Festplatte ist jetzt fertg installiert.

#### 1. My computer does not recognize the TU3-SA. What should I do?

- 1. Verify that the computer meets the minimum requirements as listed in section 1.
- 2. Make sure that you have plugged in the power adapter into the unit and the power cord into an available power outlet.
- 3. Access the device manager and verify the TU3-SA is installed properly.
  - To access the device manager on Windows 7, click on the Windows icon on the bottom left-hand corner, click Computer, click System Properties and then click Device Manager. Double click on Universal Serial Bus Controllers. Make sure that USB Mass Storage Device is listed and there is no yellow question mark or exclamation point.
  - To access the device manager on Windows Vista, right-click Computer, click Properties and then click Device Manager. Double click on Universal Serial Bus Controllers. Make sure that USB Mass Storage Device is listed and there is no yellow question mark or exclamation point.
  - 3. To access the device manager on Windows XP, right-click **My Computer**, click **Properties**, click the Hardware tab, and then click **Device Manager**. Right click on My Computer→ **Properties**. Double click on **Universal Serial Bus Controllers**. Make sure that **USB Mass Storage Device** is listed and there is no yellow question mark or exclamation point
- 4. Try plugging the device into a different USB port on your computer.

#### 2. How do I format my brand new hard drive with the TU3-SA?

- For Windows 7/Vista, right click on Computer or My Computer and select Manage. When the Computer Management screen appears, click on Disk Management. Right click on the hard drive and click New Simple Volume. Follow the New Simple Volume wizard and then click Finish.
- 2. For Windows XP, go to Start → Settings → Control Panel → Administrative Tools → Computer Management → Disk Management. If the Initialize and Convert Disk Wizard appears, click Cancel. Right click the Unknown drive, click Initialize and then click OK. Right click on the unallocated region of the hard drive and select New Partition. Follow the New Partition Wizard instructions then click Finish. The hard drive will automatically start the formatting process.

Note: Make sure that the selected hard drive is not your C or D drive. Also make sure that the selected hard drive is connected to the TU3-SA.

#### 3. My computer does not list any drives? What should I do?

1. Access the device manager and verify the hard drive is installed properly.

- To access the device manager on Windows 7, click on the Windows icon on the bottom left-hand corner, click Computer, click System Properties and then click Device Manager. Double click on Disk Drives. Make sure that USB Device is listed and there is no yellow question mark or exclamation point.
- To access the device manager on Windows Vista, right-click Computer, click Properties and then click Device Manager. Double click on Disk Drives. Make sure that USB Device is listed and there is no yellow question mark or exclamation point.
- 3. To access the device manager on Windows XP, right-click My Computer, click Properties, click the Hardware tab, and then click Device Manager. Right click on My Computer → Properties. Double click on Disk Drives. Make sure that USB Device is listed and there is no yellow question mark or exclamation point.
- 2. If you are attaching a brand new hard drive, format the drive. Please refer to question 2 for more information.

If you still encounter problems or have any questions regarding the **TU3-SA**, please contact TRENDnet's Technical Support Department.

#### Certifications

This equipment has been tested and found to comply with FCC and CE Rules. Operation is subject to the following two conditions:

(1) This device may not cause harmful interference.

(2) This device must accept any interference received. Including interference that may cause undesired operation.

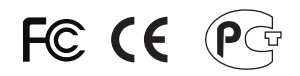

Waste electrical and electronic products must not be disposed of with household waste. Please recycle where facilities exist. Check with you Local Authority or Retailer for recycling advice.

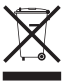

NOTE: THE MANUFACTURER IS NOT RESPONSIBLE FOR ANY RADIO OR TV INTERFERENCE CAUSED BY UNAUTHORIZED MODIFICATIONS TO THIS EQUIPMENT. SUCH MODIFICATIONS COULD VOID THE USER'S AUTHORITY TO OPERATE THE EQUIPMENT.

#### **ADVERTENCIA**

En todos nuestros equipos se mencionan claramente las caracteristicas del adaptador de alimentacón necesario para su funcionamiento. El uso de un adaptador distinto al mencionado puede producir daños fisicos y/o daños al equipo conectado. El adaptador de alimentación debe operar con voltaje y frecuencia de la energia electrica domiciliaria existente en el pais o zona de instalación.

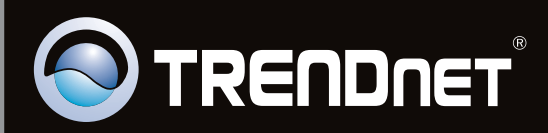

# **Product Warranty Registration**

Please take a moment to register your product online. Go to TRENDnet's website at http://www.trendnet.com/register

Copyright ©2011, All Rights Reserved. TRENDnet.